# Tutorial de envio de vídeo do 9° EAICT- Encontro Anual de Iniciação Científica, Tecnológica e Inovação

Universidade Estadual do Oeste do Paraná – Unioeste Pró-Reitoria de Pesquisa e Pós-Graduação - PRPPG Diretoria de Pesquisa Assessoria de Iniciação Científica e Tecnológica

#### 1. Entrar no Youtube e ir em "enviar vídeo"

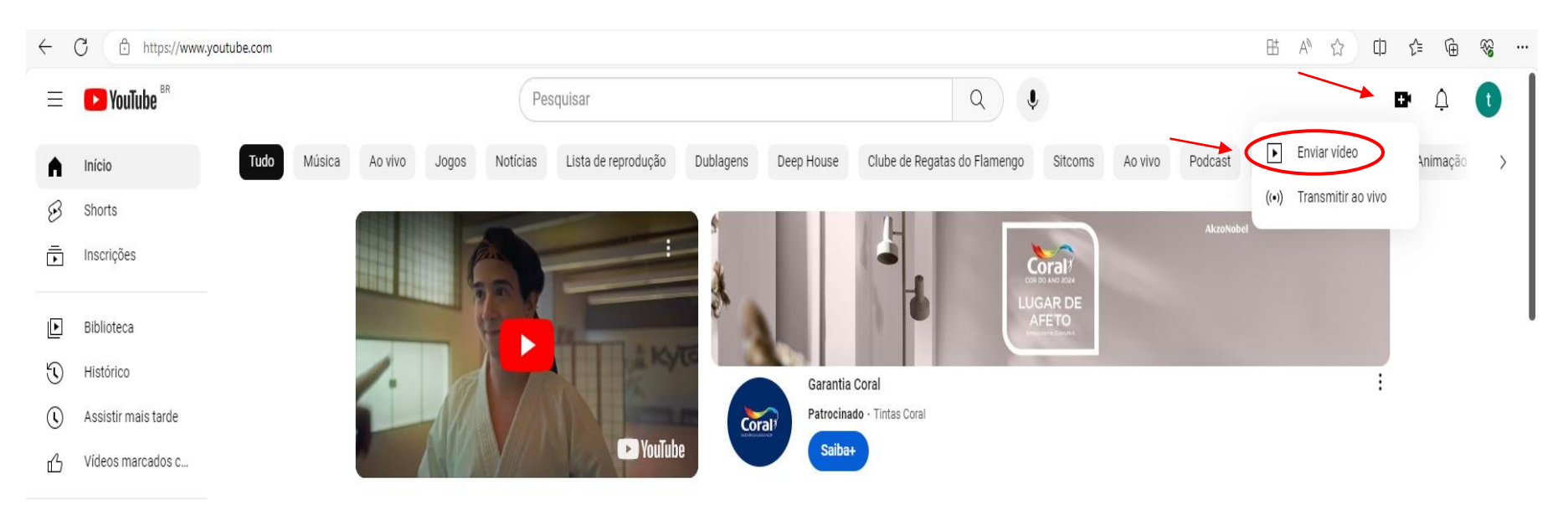

Fxplorar

## 2.Clicar em "selecionar arquivo" e anexar o vídeo da apresentação do projeto

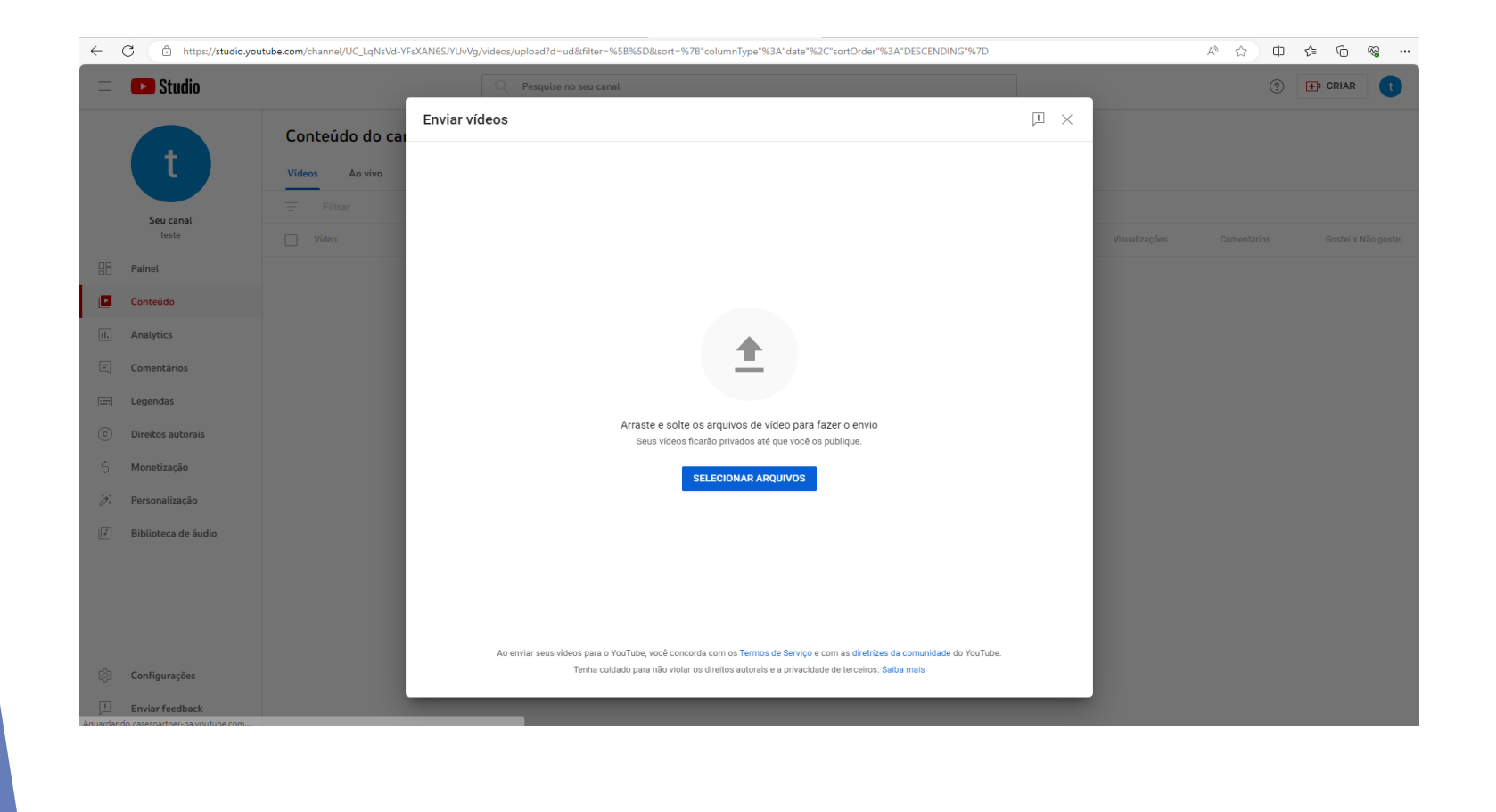

#### 3. Colocar como título do Vídeo: 9° EAICTI + Título do trabalho

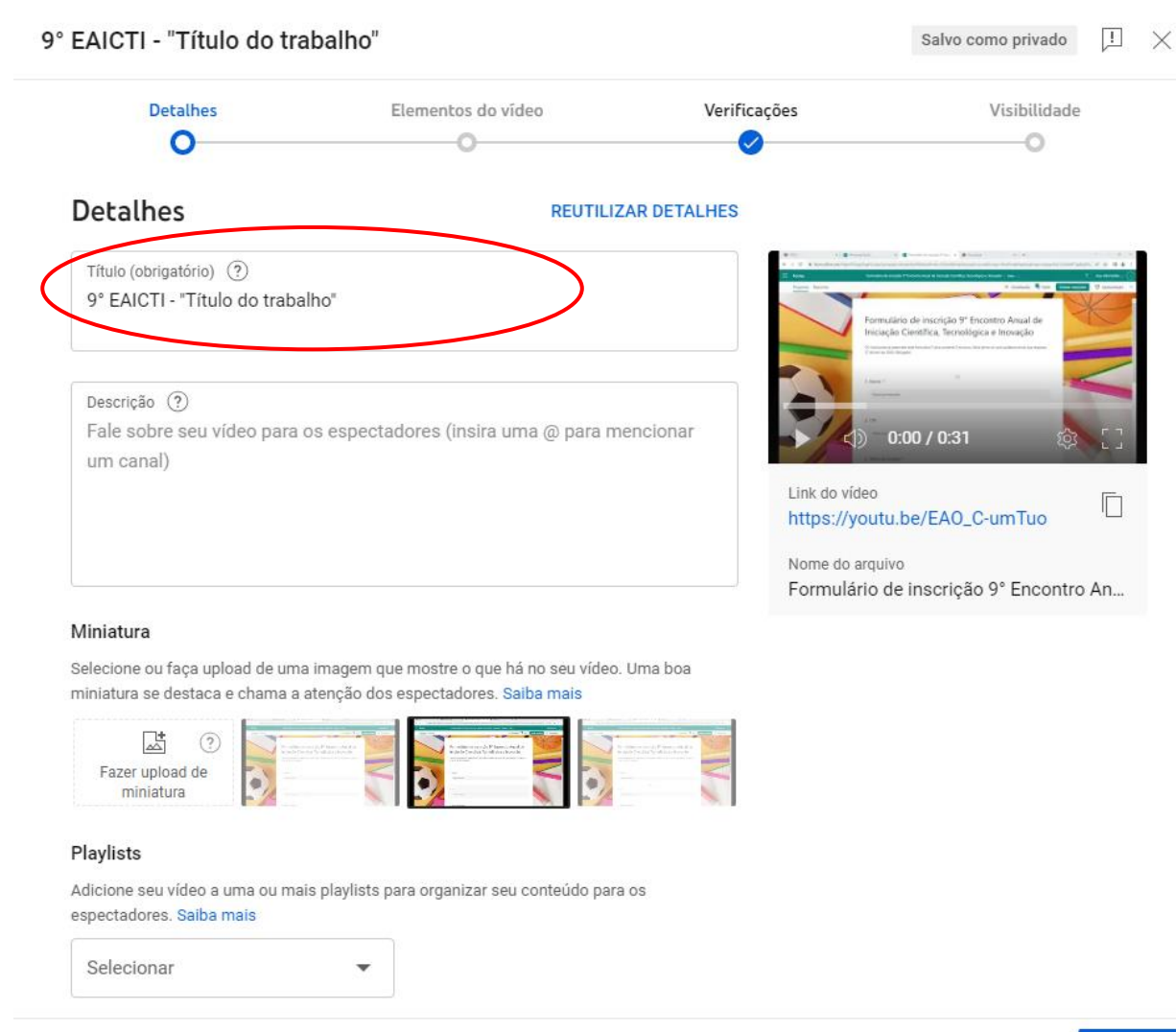

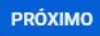

#### 4. Marcar a opção "não é conteúdo para crianças"

#### Público

Este vídeo está definido como conteúdo não destinado a crianças Definido por você Não importa sua localização, é obrigatório obedecer à Lei de Proteção da Privacidade Online das Crianças (COPPA, na sigla em inglês) e/ou a outras leis. É obrigatório informar se o canal tem conteúdo para crianças. O que é conteúdo para crianças?

Recursos como anúncios personalizados e notificações não estarão mais disponíveis em vídeos para crianças. É mais provável que vídeos definidos como conteúdo para crianças sejam recomendados com outros vídeos que tenham essa configuração. Saiba mais

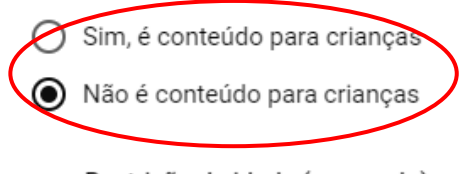

 $\lor$  Restrição de idade (avançado)

#### MOSTRAR MAIS

 $\uparrow$ 

Promoção paga, tags, legendas e mais

50 🗸 Verificações concluídas. Nenhum problema foi encontrado.

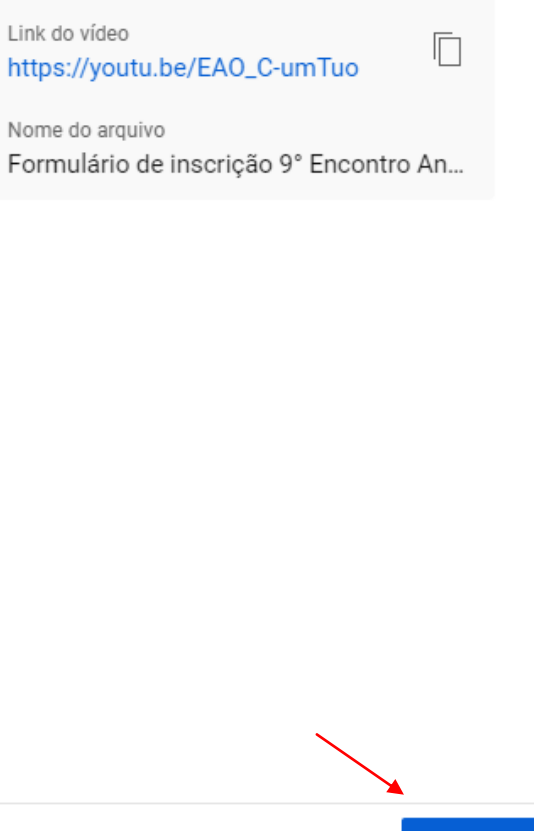

PRÓXIMO

### 5. Pular para a próxima etapa

| 9° EAICTI (Título do trabalho) Salvo como privado                                                                                                    |      |                                                       |                                     | ₽ ×          |                         |         |
|----------------------------------------------------------------------------------------------------|------|-------------------------------------------------------|-------------------------------------|--------------|-------------------------|---------|
|                                                                                                    | 1    | Detalhes                                              | Elementos do vídeo                  | Verificações | Visibilidade            |         |
| <b>Elementos do vídeo</b><br>Use cards interativos e uma tela final para mostrar vídeos relacionados, sites e calls-to-action aos espectadores. <mark>Saiba mais</mark> |      |                                                       |                                     |              |                         |         |
|                                                                                                    |      | Adicionar legendas<br>Adicione legendas ao seu v      | ídeo para alcançar um público maior |              | ADICIO                  | NAR     |
|                                                                                                    | =    | Adicionar uma tela final<br>Promova conteúdo relacion | ado no final do vídeo               | IN           | IPORTAR DO VÍDEO ADICIO | NAR     |
|                                                                                                    | i    | Adicionar cards interati<br>Promova conteúdo relacion | <b>vos</b><br>ado durante seu vídeo |              | ADICIO                  | NAR     |
|                                                                                                    |      |                                                       |                                     |              |                         |         |
|                                                                                                    |      |                                                       |                                     |              |                         |         |
|                                                                                                    |      |                                                       |                                     |              |                         |         |
| $\uparrow$                                                                                                    | SD 🥪 | Verificações concluídas. Nen                          | hum problema foi encontrado.        |              | VOLTAR                  | PRÓXIMO |
|                                                                                                    |      |                                                       |                                     |              |                         |         |

### 6. Pular para a próxima etapa

| 9° EAICTI (Título do trabalho)                                                          |                                                                                                    |                 | Salvo como privado 📃 🗙 |
|-----------------------------------------------------------------------------------------|----------------------------------------------------------------------------------------------------|-----------------|------------------------|
| Detalhes                                                                                | Elementos do vídeo                                                                                   | Verificações    | Visibilidade<br>O      |
| Verificações<br>Confirmaremos se há algum proble<br>disso, você poder corrigir os erros | ema no seu vídeo que restringe a visibilida<br>antes de publicar o conteúdo. <mark>Saiba mais</mark> | de dele. Depois |                        |
| Direitos autorais                                                                       |                                                                                                    |                 | $\checkmark$           |
| que afetem seu vídeo no futuro. Sa                                                      | iba mais                                                                                             | roblemas        | Enviar feedback        |
|                                                                                         |                                                                                                    |                 |                        |
|                                                                                         |                                                                                                    |                 |                        |

#### 7. Publicar o vídeo como "Público" ou "Listado"

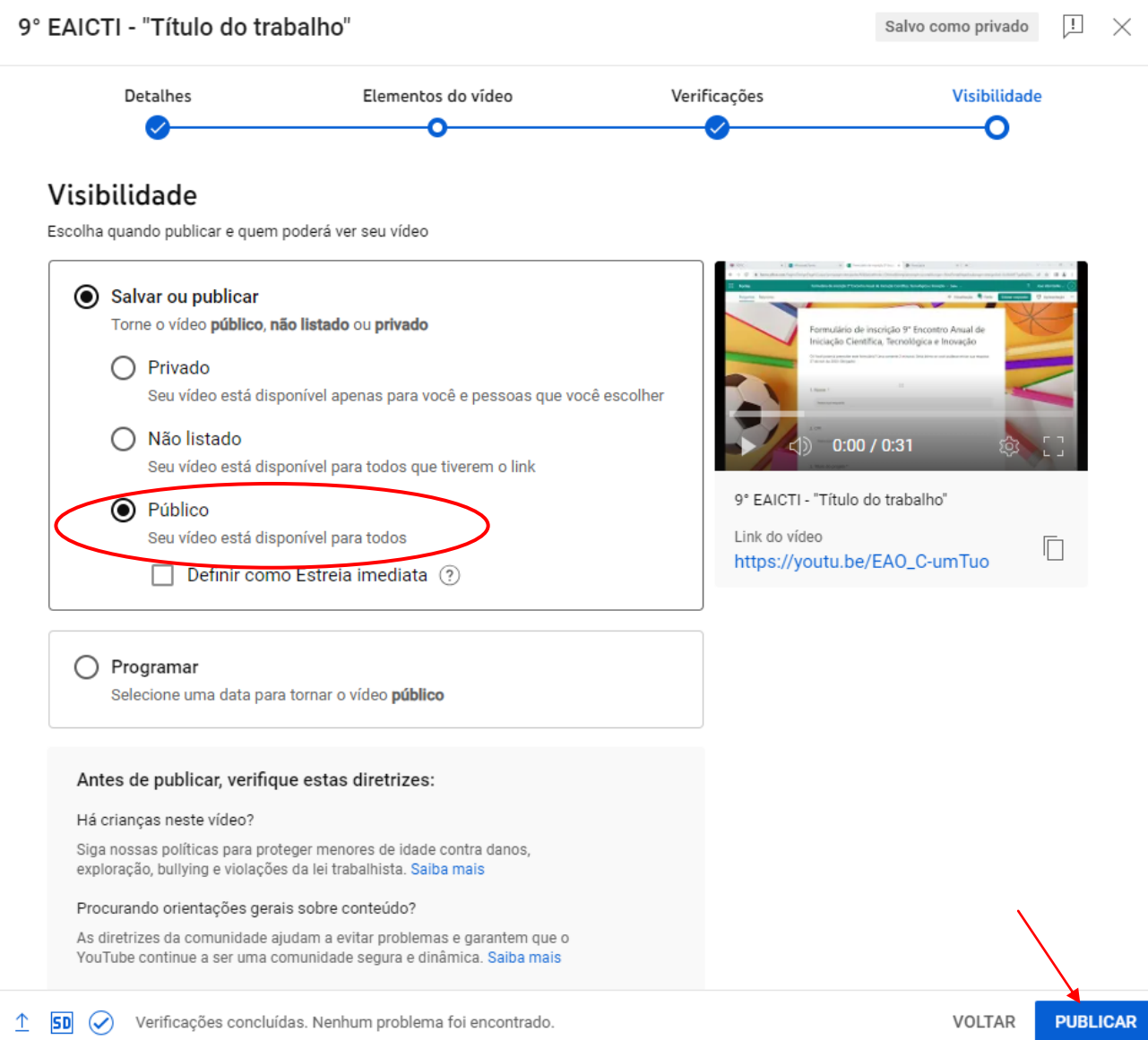

#### 8. Copiar link do vídeo para enviar para avaliação

#### Vídeo publicado

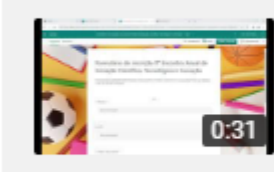

9° EAICTI - "Título do trabalho" Publicado em 23 de out. de 2023

#### Compartilhar um link

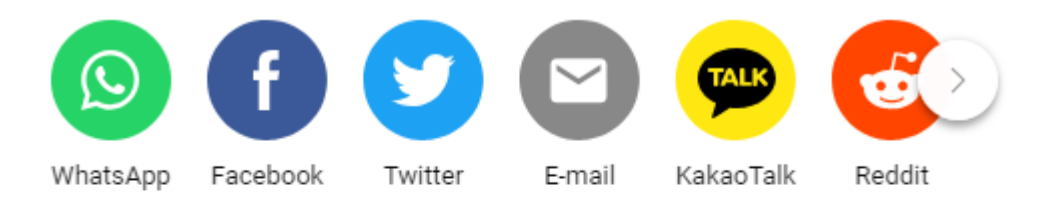

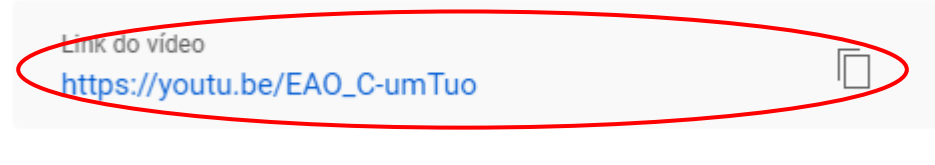

FECHAR

4

 $\times$ 

### 9. Logar no acadêmus e acessar o sistema "Eventos (SGEv)"

| Meus Sistemas                                                                                                    |          |                |                |                               |                            |  |
|----------------------------------------------------------------------------------------------------|----------|----------------|----------------|-------------------------------|----------------------------|--|
| Dados Pessoais<br>Dados Pessoais<br>Solicitar Acesso<br>10. Localize a<br>"Visualizar"                                           | Academus | Eventos (SGEv) | Ponto (Pontus) | Processos Seletivos<br>(SGPS) | Recursos Humanos<br>(SGRH) |  |
| Minhas Inscrições                                                                                                    |          |                |                |                               |                            |  |
| + Nova Inscrição                                                                                                    |          |                |                |                               |                            |  |
| 9º EAICTI - Encontro Anual de Iniciação Científica, Tecnológica e Inovação: Mulheres na Ciência<br>Apresentador de Trabalho Mais |          |                |                |                               |                            |  |
|                                                                                                    |          |                |                |                               |                            |  |

11. No trabalho que você submeteu, clique na opção "Enviar link de vídeo"

| Submissão de Trabalhos                                                             |                              | - |
|------------------------------------------------------------------------------------|------------------------------|---|
| Tutorial para postagem do vídeo<br>Aguardando avaliação Envio Abarto   Informações | Revisar Enviar link de vídeo | • |
| + Cadastrar                                                                        |                              |   |

## 12. Na janela aberta, cole o link do vídeo no campo de preenchimento e clique em "Salvar alterações"

| Tutorial para postagem do video |  |  |
|---------------------------------|--|--|
| Link do vídeo                   |  |  |
|                                 |  |  |
| Salvar Alterações               |  |  |
|                                 |  |  |
|                                 |  |  |
|                                 |  |  |

## 9. Baixar e preencher o termo de uso de imagem e som disponível no link: <u>linktr.ee/eaicti</u>

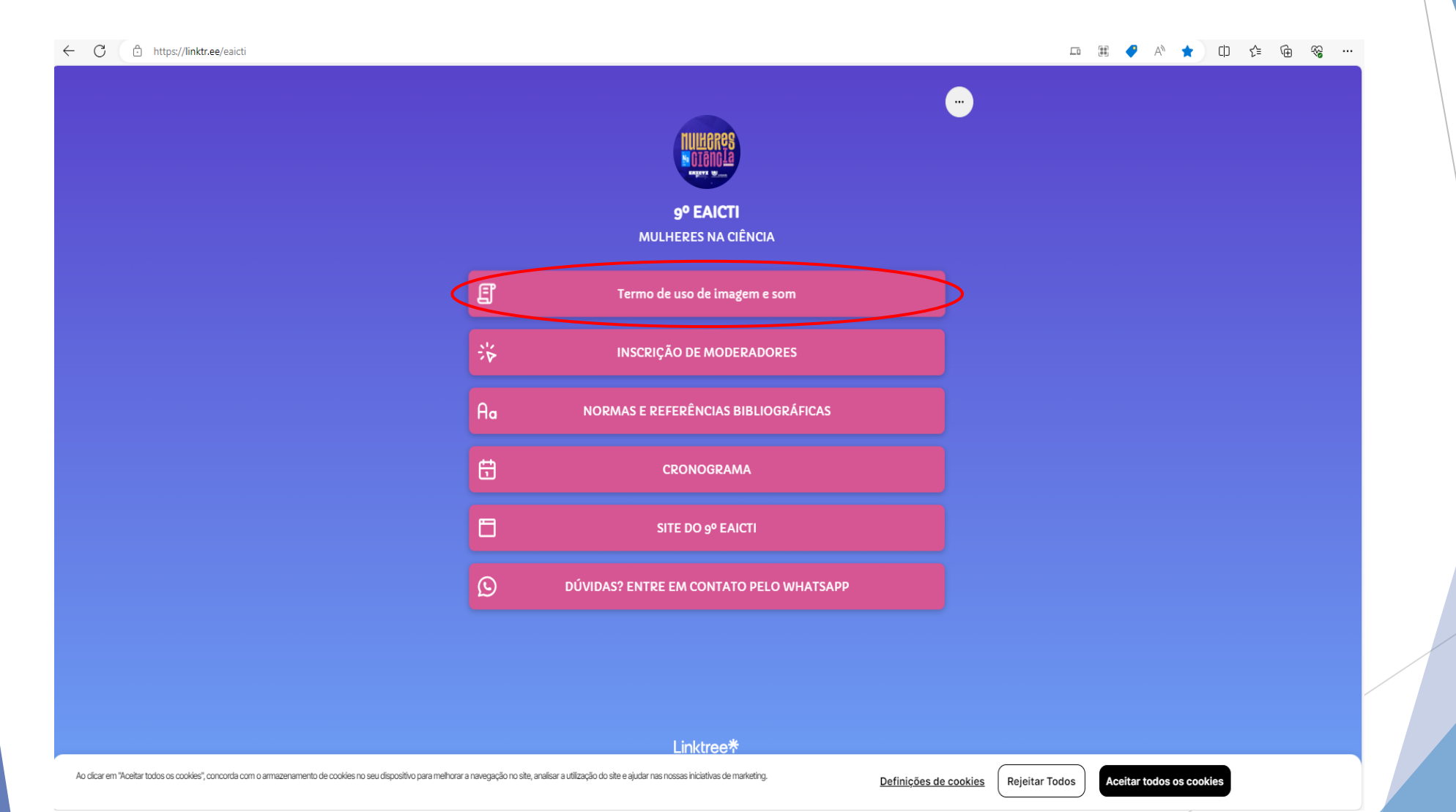